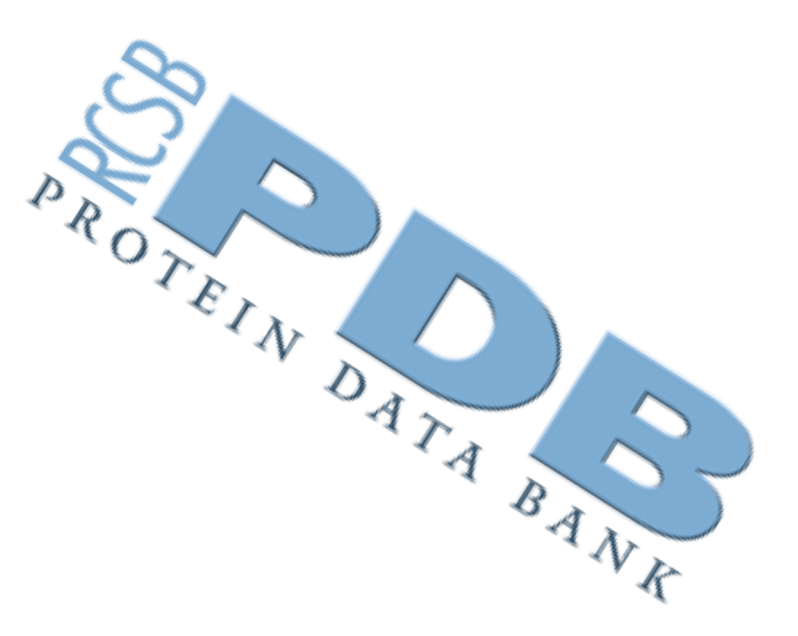

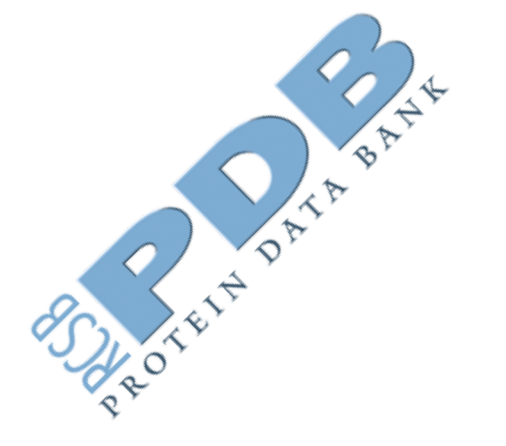

# Databáze

KFC/CHS

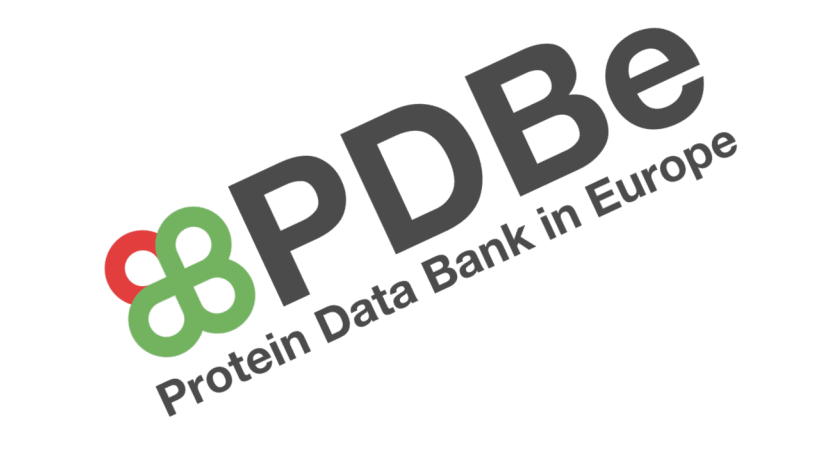

# Typy databází

- Databáze odborné literatury (Web of science **WOS**, PubMed, Google scholar .... Reaserchgate)
- Databáze sekvencí biomolekul (GenBank, Europen Nucleotide Archive ENA)
- Strukturní databáze
- Proteinové databáze
- Databáze interakcí biomolekul
- Genomové databáze

### Strukturní databáze

- PDBe doplnění PDB z BMRB (NMR) a EMDB (EM)
- **PDBsum** shromažďuje další informace o struktuře
- **PDBwiki** wikipedie zabývající se PDB strukturami
- NDB databáze nukleových struktur
- CSD databáze krystalů malých molekul placená
- MODBASE databáze modelů proteinů

## Klasifikace struktur proteinů

- SCOP hledání strukturních rodin proteinů
- CATH hledání strukturních rodin proteinů
- **GENE3D** strukturní genomika
- **3Dee** databáze zabývající se doménami proteinů

### Protein Data Bank - PDB (www.pdb.org)

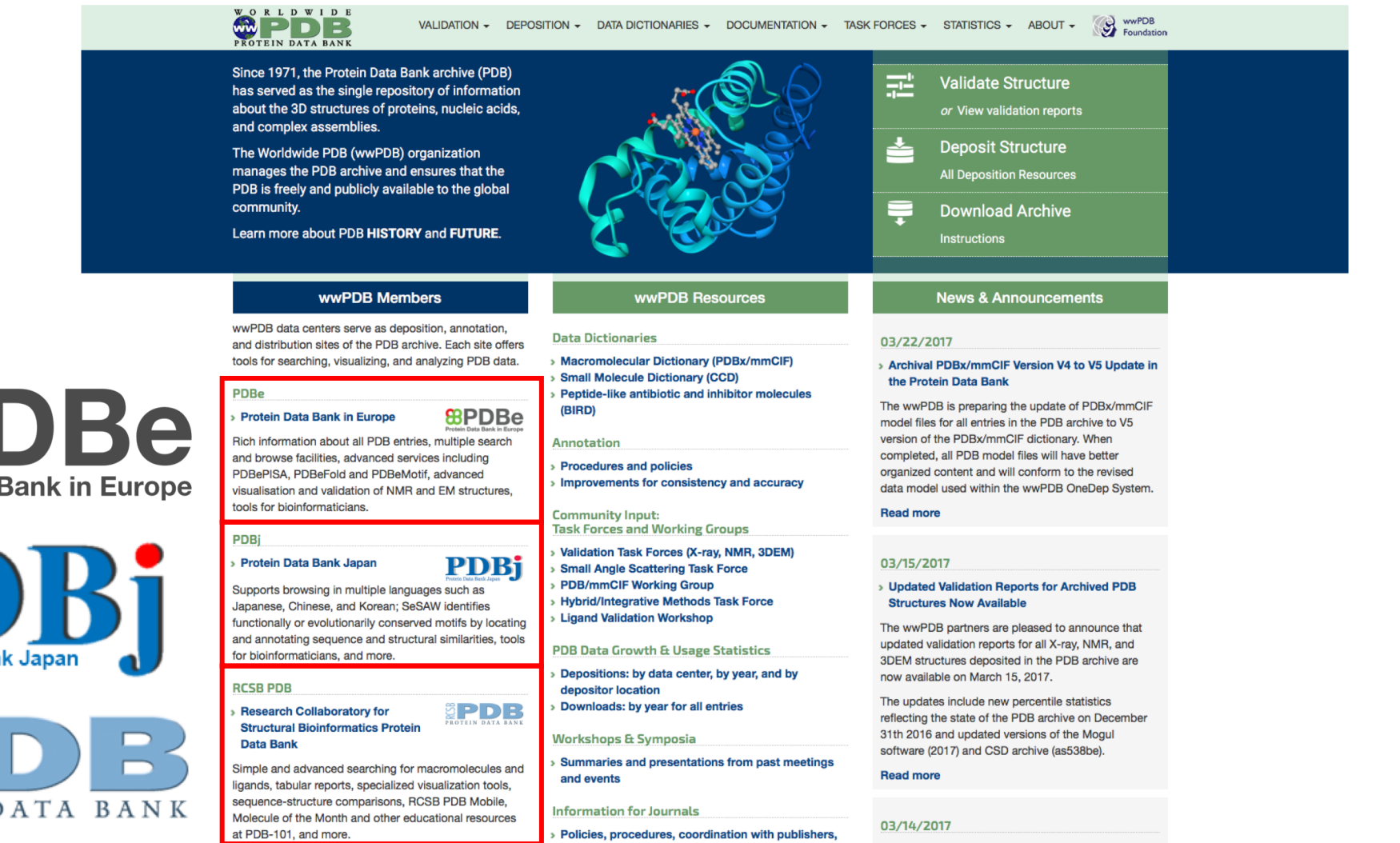

**BPDBe Protein Data Bank in Europe** 

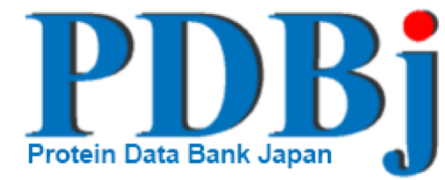

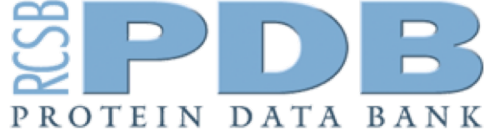

BMRB

and preferred Instructions to Authors

> Data Management: A global coalition to sustain core data

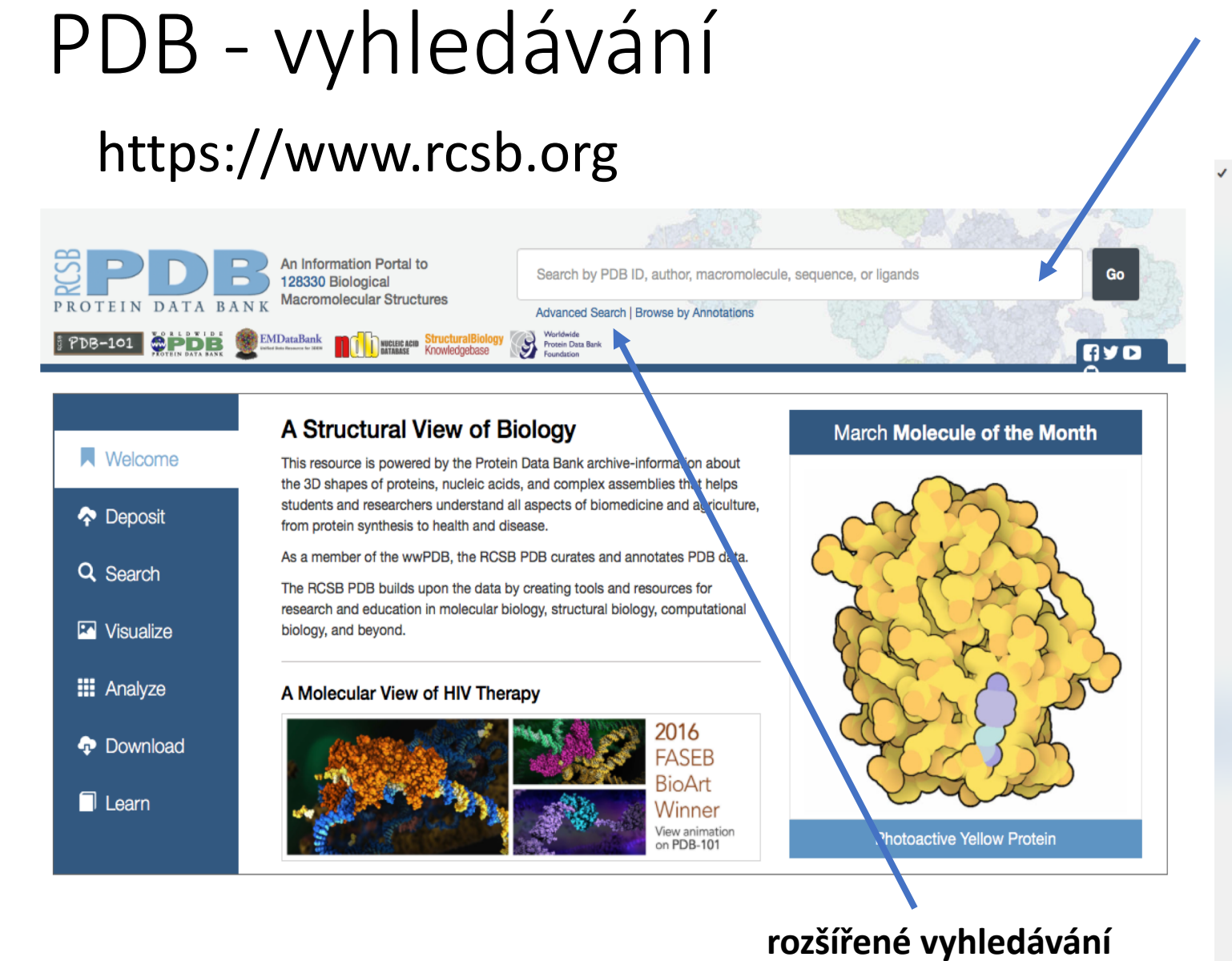

#### **jednoduché vyhledávání** (PDB ID, jméno autora, druh makromolekuly, ligand)

✓ Choose a Query Type: Quick Search All/Experimental Type/Molecule Type ID(s) and Keywords PDB ID(s) Entity ID(s) Chain ID(s) PubMed ID(s) UniProtKB Accession Number(s) Text Search mmCIF Keyword Search (Classification) Pfam Accession Number(s) UniProt Gene Name Sequence Cluster Name Structure Annotation Structure Title Structure Description Macromolecule Name Pathway Reaction Name Large Structures Deposition Author Name Deposit Date Release Date Revision Date Latest Released Structures Latest Modified Structures Structural Genomics Project Structure Features Macromolecule Type Number of Chains (Asymmetric Unit) Number of Chains (Biological Assembly) Number of Entities Protein Stoichiometry Protein Symmetry Protein Symmetry Browser (opens popup) Number of Models Number of Disulfide Bonds Link records Molecular Weight (Structure) Secondary Structure Content Secondary Structure Length SCOP Classification Browser (opens popup) CATH Classification Browser (opens popup) Taxonomy Browser (opens popup)

Sequence Features Sequence (BLAST/FASTA/PSI-BLAST) Wild Type Protein Mutation Translated Nucleotide Sequence (BLASTX) Sequence Motif Chain Length Protein Modifications Protein Modification Browser (opens popup) Genome Location Browser (opens popup) Chemical Components Chemical Name Chemical ID(s) InChI Descriptor Chemical structure (SMILES) Molecular Weight (Chemical component) Chemical Formula Chemical Component Type Binding Affinity Has Ligand(s) Has Modified Residue(s) Sub-components Biologically Interesting Molecules Biologically Interesting Molecules (from BIRD) Biology Source Organism Browser (NCBI) (opens popup) Expression Organism Enzyme Classification Browser (opens popup) Enzyme Classification Biological Process Browser (GO) (opens popup) Cell Component Browser (GO) (opens popup) Molecular Function Browser (GO) (opens popup) Transporter Classification Browser (opens popup) Methods Experimental Method X-ray Resolution X-ray Average B Factor Refinement R Factors Diffraction Source Structure Determination Method Reflections Cell Dimensions Software Space Group Crystal Properties EM Assembly Detector Publication Citation Medical Subject Headings Browser (opens popup) PubMed Abstract

### PDB - vyhledávání

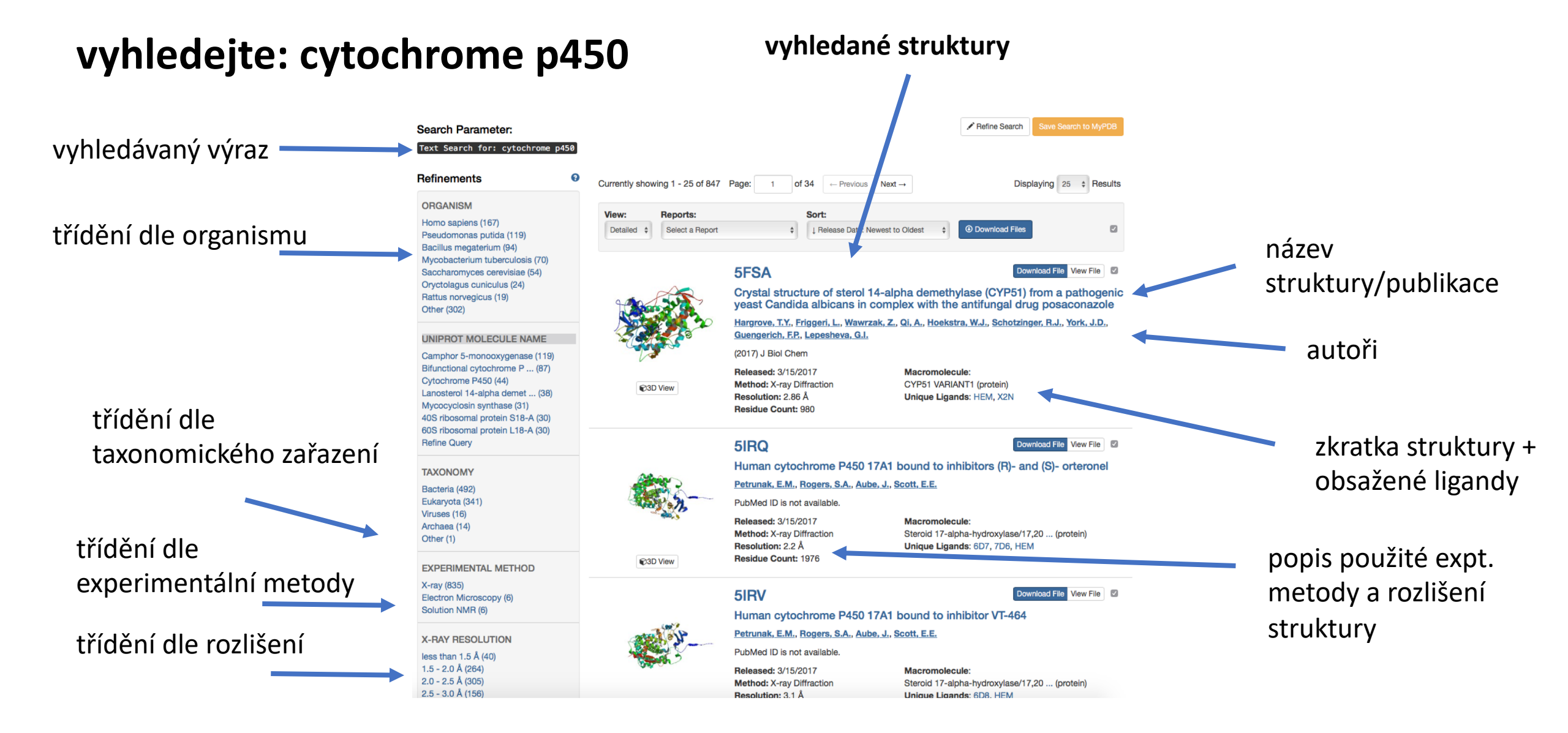

| PDE    | 8 vvhleda                                                                                                    | ávání                                                                                                    |                                                                                                    |                        |                                                                                                    |
|--------|----------------------------------------------------------------------------------------------------|----------------------------------------------------------------------------------------------------|----------------------------------------------------------------------------------------------------|------------------------|----------------------------------------------------------------------------------------------------|
|        | ,                                                                                                    |                                                                                                    | PDB ID                                                                                                    | Display Files -        | Ownload Files -                                                                                                    |
|        | Structure Summary 3D View Annotations                                                                                                    | Sequence Sequence Similarity Structur offi                                                                                                    | llarity Experiment Literature                                                                                                    | F                      | ASTA Sequence                                                                                                    |
|        | Biological Assembly 1 3                                                                                                    | 3QE2                                                                                                    | Display Files - O Download Files -                                                                                                    | F<br>F                 | PDB Format<br>PDB Format (gz)                                                                                                    |
| náhled |                                                                                                    | Crystal Structure of Human NADPH-Cytochrome P450 Reductase<br>DOI: 10.2210/pdb3qe2/pdb<br>Classification: <u>OXIDOREDUCTASE</u>                                                                    |                                                                                                    |                        | PDBx/mmCIF Format<br>PDBx/mmCIF Format (gz)                                                                                                    |
|        |                                                                                                    | Deposition author(s): Xia, C., Marohnic, C., Pand<br>Organism: <u>Homo sapiens</u><br>Expression System: Escherichia coli                                                                          | la, S.P., Masters, B.S., Kim, JJ.P.                                                                                                    | F                      | PDBML/XML Format (gz)                                                                                                    |
|        | AND AND AND AND AND AND AND AND AND AND                                                                                                    | Mutation(s): 2<br>Structural Biology Knowledgebase: 3QE2 (>22 a<br>Experimental Data Snapshot<br>Method: X-RAY DIFFRACTION<br>Resolution: 1.75 Å                                                   | motations) SBKB.org wwPDB Validation  Metric Percentile Ranks Value Rfree 0.239                                                                                                    | S<br>S<br>E<br>E       | Structure Factors (CIF)<br>Structure Factors (CIF - gz)<br>Biological Assembly 1 (PDB Format - gz) (A+S)<br>Biological Assembly 2 (PDB Format - gz) (A+S) |
|        | <ul> <li>View in 3D: NGL or JSmol or PV (in Browser)</li> <li>Standalone Viewers</li> <li>Simple Viewer Protein Workshop</li> <li>Ligand Explorer Klosk Viewer</li> </ul> | R-Value Free: 0.239<br>R-Value Work: 0.211                                                                                                    | Clashscore 9<br>Ramachandran outliers 0,3%<br>Sidechain outliers 2,1%<br>RSR2 outliers 5,5%<br>Norme Becore invitient to al X ray structures<br>Decore invitient to al X ray structures of similar resolution | l                      |                                                                                                    |
|        | Protein Symmetry: Asymmetric (View in 3D)<br>Protein Stoichiometry: Monomer                                                                                               | Literature                                                                                                    | Download Primary Citation -                                                                                                    |                        |                                                                                                    |
|        | Biological assembly 1 assigned by authors and generated by PISA (software)                                                                                                | Structural basis for human NADPH-c<br>Xia, C., Panda, S.P., Marohnic, C.C., Martasek                                                                                                    | cytochrome P450 oxidoreductase deficiency.<br>, <u>P., Masters, B.S., Kim, J.J.</u>                                                                                                    | publikace, ve které by | la struktura popsána                                                                                                    |
|        | Macromolecule Content     Unique protein chains: 1                                                                                                    | (2011) Proc.Natl.Acad.Sci.USA 108: 13486-1349<br>PubMed: 21808038 Search on PubMed<br>PubMedCentral: PMC3158178<br>DOI: 10.1073/pnas.1106632108<br>Primary Citation of Related Structures: 3QE2 30 | QFC 3QFR 3QFS 3QFT                                                                                                    | , , ,                  |                                                                                                    |
|        |                                                                                                    | PubMed Abstract:<br>NADPH-cytochrome P450 oxidoreductase (CYP<br>P450-mediated monooxygenation in such divers<br>90% of therapeutic drugs), steroid biosynthesis,                                  | OR) is essential for electron donation to microsomal cytochrome<br>se physiological processes as drug metabolism (approximately 85-<br>and bioactive metabolite production (vitamin D and retinoic acid       |                        |                                                                                                    |

# PDB vyhledávání

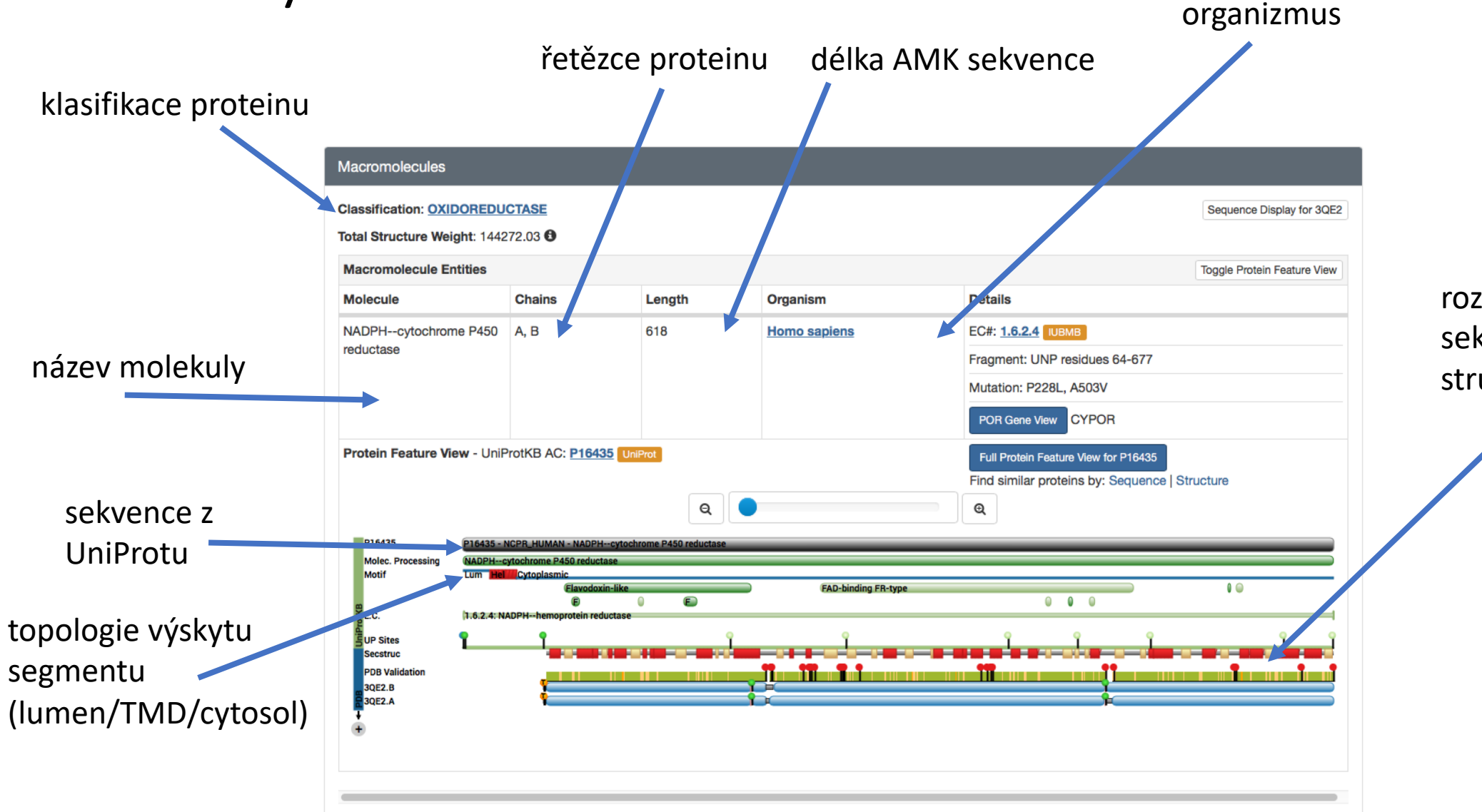

rozlišení sekundárních strukturních prvků

## PDB vyhledávání

| Ligands 4 Unique                                                  |        |                                                                                                    |                           |                                                                           |
|-------------------------------------------------------------------|--------|----------------------------------------------------------------------------------------------------|---------------------------|---------------------------------------------------------------------------|
| ID                                                                | Chains | Name / Formula / InChI Key                                                                                                    | 2D Diagram & Interactions | <b>3D</b> Interactions                                                    |
| FAD<br>Query on FAD<br>Download SDF File ④<br>Download CCD File ④ | Α, Β   | FLAVIN-ADENINE DINUCLEOTIDE<br>C <sub>27</sub> H <sub>33</sub> N <sub>9</sub> O <sub>15</sub> P <sub>2</sub><br>VWWQXMAJTJZDQX-UYBVJOGSSA-N                                                                                                   |                           | Ligand Explorer NGL<br>Binding Pocket (JSmol)<br>Electron Density (JSmol) |
| NAP<br>Query on NAP<br>Download SDF File<br>Download CCD File     | Α, Β   | NADP NICOTINAMIDE-ADENINE-DINUCLEOTIDE<br>PHOSPHATE<br><b>2'-MONOPHOSPHOADENOSINE 5'-</b><br><b>DIPHOSPHORIBOSE</b> (Synonym)<br>C <sub>21</sub> H <sub>28</sub> N <sub>7</sub> O <sub>17</sub> P <sub>3</sub><br>XJLXINKUBYWONI-NNYOXOHSSA-N | ex.                       | Ligand Explorer NGL<br>Binding Pocket (JSmol)<br>Electron Density (JSmol) |
| FMN<br>Query on FMN<br>Download SDF File<br>Download CCD File     | Α, Β   | FLAVIN MONONUCLEOTIDE<br><b>RIBOFLAVIN MONOPHOSPHATE</b> (Synonym)<br>C <sub>17</sub> H <sub>21</sub> N <sub>4</sub> O <sub>9</sub> P<br>FVTCRASFADXXNN-SCRDCRAPSA-N                                                                          |                           | Ligand Explorer NGL<br>Binding Pocket (JSmol)<br>Electron Density (JSmol) |
| CA<br>Query on CA<br>Download SDF File<br>Download CCD File       | A      | CALCIUM ION<br>Ca<br>BHPQYMZQTOCNFJ-UHFFFAOYSA-N                                                                                                    | Ca <sup>2+</sup>          | Ligand Explorer NGL<br>Binding Pocket (JSmol)                             |

Výčet molekul neproteinového charakteru – převážně malé organické molekuly (kofaktory, léčiva) či ionty

### PDB vyhledávání – anotace

 Structure Summary
 3D View
 Annotations
 Sequence
 Sequence Similarity
 Structure Similarity
 Experiment
 Literature

#### **3QE2**

Crystal Structure of Human NADPH-Cytochrome P450 Reductase

Macromolecule Annotations for the Entities in PDB 3QE2

| Chains |                                              |                                                                                                    | Biological Process                                                                                                    | Cellular Component                                                                                                    |
|--------|----------------------------------------------|----------------------------------------------------------------------------------------------------|----------------------------------------------------------------------------------------------------|----------------------------------------------------------------------------------------------------|
| A,B    | NADPHcytochrome P450<br>reductase (3QE2:A,B) | <ul> <li>Nadph Hemoprotein Reductase<br/>Activity</li> <li>Cytochrome B5 Reductase<br/>Activity Acting On Nad(p)h</li> <li>Protein Binding</li> <li>Nitric Oxide Dioxygenase<br/>Activity</li> <li>Electron Carrier Activity</li> <li>Fmn Binding</li> <li>Oxidoreductase Activity</li> <li>Hydrolase Activity</li> <li>Enzyme Binding</li> <li>Iron Cytochrome C Reductase<br/>Activity</li> <li>Flavin Adenine Dinucleotide<br/>Binding</li> <li>Nadp Binding</li> </ul> | <ul> <li>Regulation of Growth Plate Cartilage Chondrocyte<br/>Proliferation</li> <li>Xenobiotic Metabolic Process</li> <li>Response to Nutrient</li> <li>Carnitine Metabolic Process</li> <li>Flavonoid Metabolic Process</li> <li>Internal Peptidyl Lysine Acetylation</li> <li>Fatty Acid Oxidation</li> <li>Positive Regulation of Chondrocyte Differentiation</li> <li>Positive Regulation of Monooxygenase Activity</li> <li>Response to Drug</li> <li>Negative Regulation of Apoptotic Process</li> <li>Nitrate Catabolic Process</li> <li>Positive Regulation of Cholesterol Biosynthetic Process</li> <li>Nitrate Catabolic Process</li> <li>Positive Regulation of Smoothened Signaling Pathway</li> <li>Nitric Oxide Catabolic Process</li> <li>Oxidation Reduction Process</li> <li>Negative Regulation of Lipase Activity</li> <li>Demethylation</li> <li>Cellular Response to Follicle Stimulating Hormone<br/>Stimulus</li> <li>Cellular Response to Peptide Hormone Stimulus</li> <li>Positive Regulation of Steroid Hormone Biosynthetic<br/>Process</li> <li>Regulation of Cholesterol Metabolic Process</li> </ul> | <ul> <li>Mitochondrion</li> <li>Endoplasmic Reticulum</li> <li>Endoplasmic Reticulum<br/>Membrane</li> <li>Membrane</li> <li>Integral Component of<br/>Membrane</li> <li>Intracellular Membrane<br/>Bounded Organelle</li> </ul> |

### PDB vyhledávání – sekvence

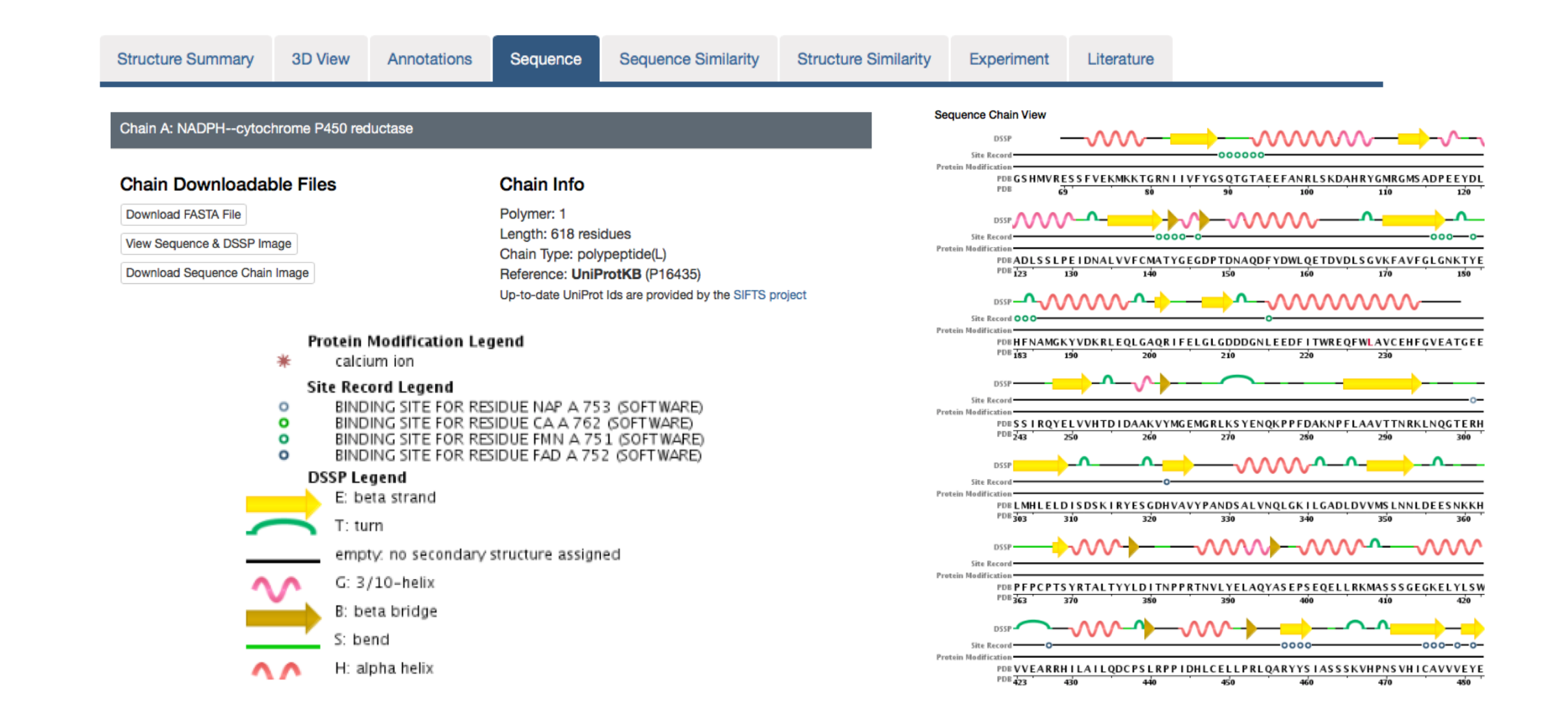

# PyMol kfc/chs

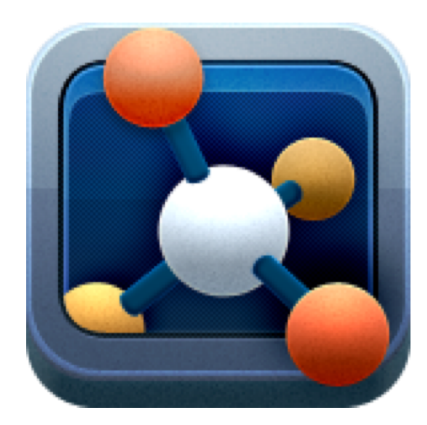

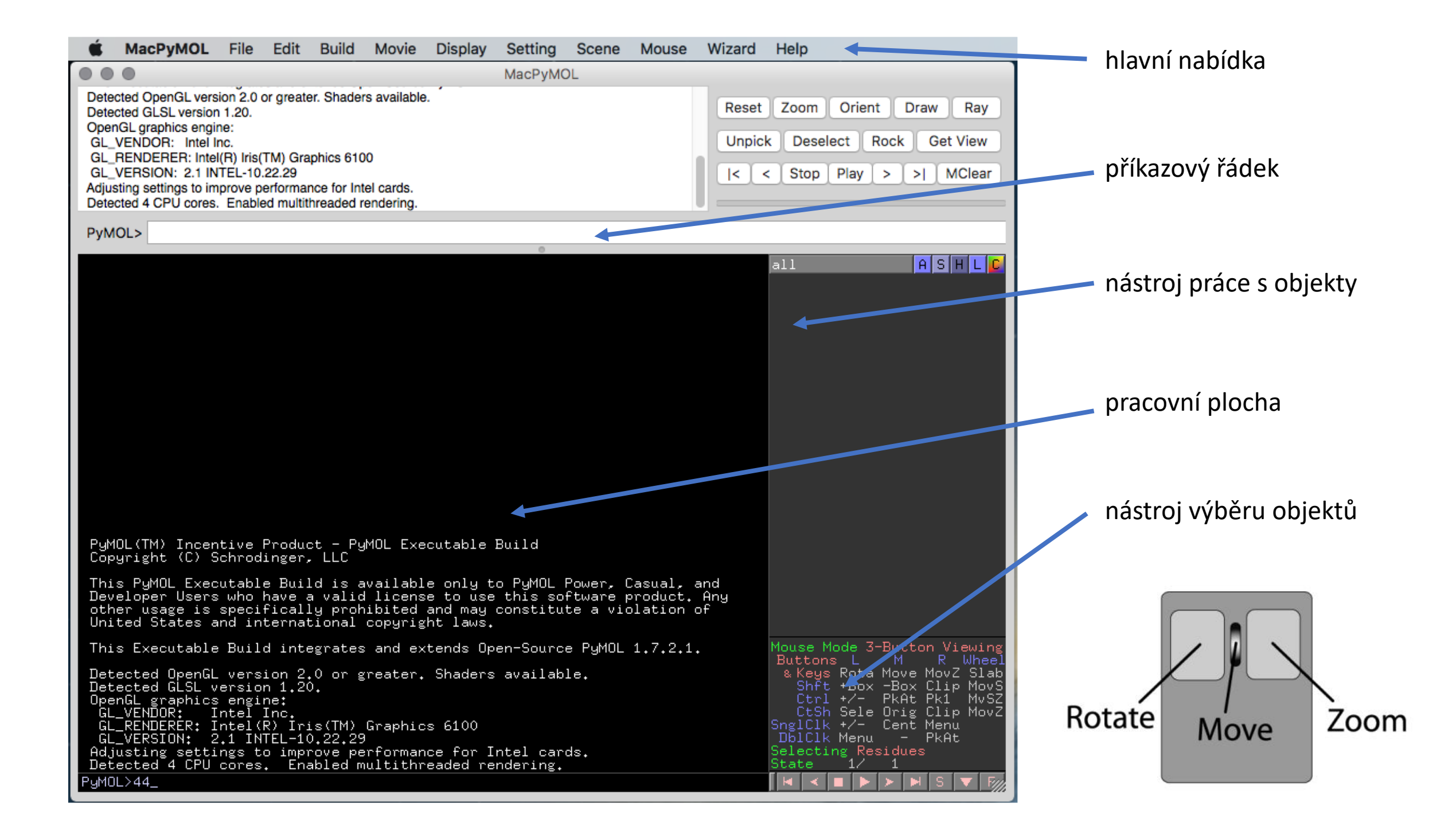

#### Práce s objekty - akce

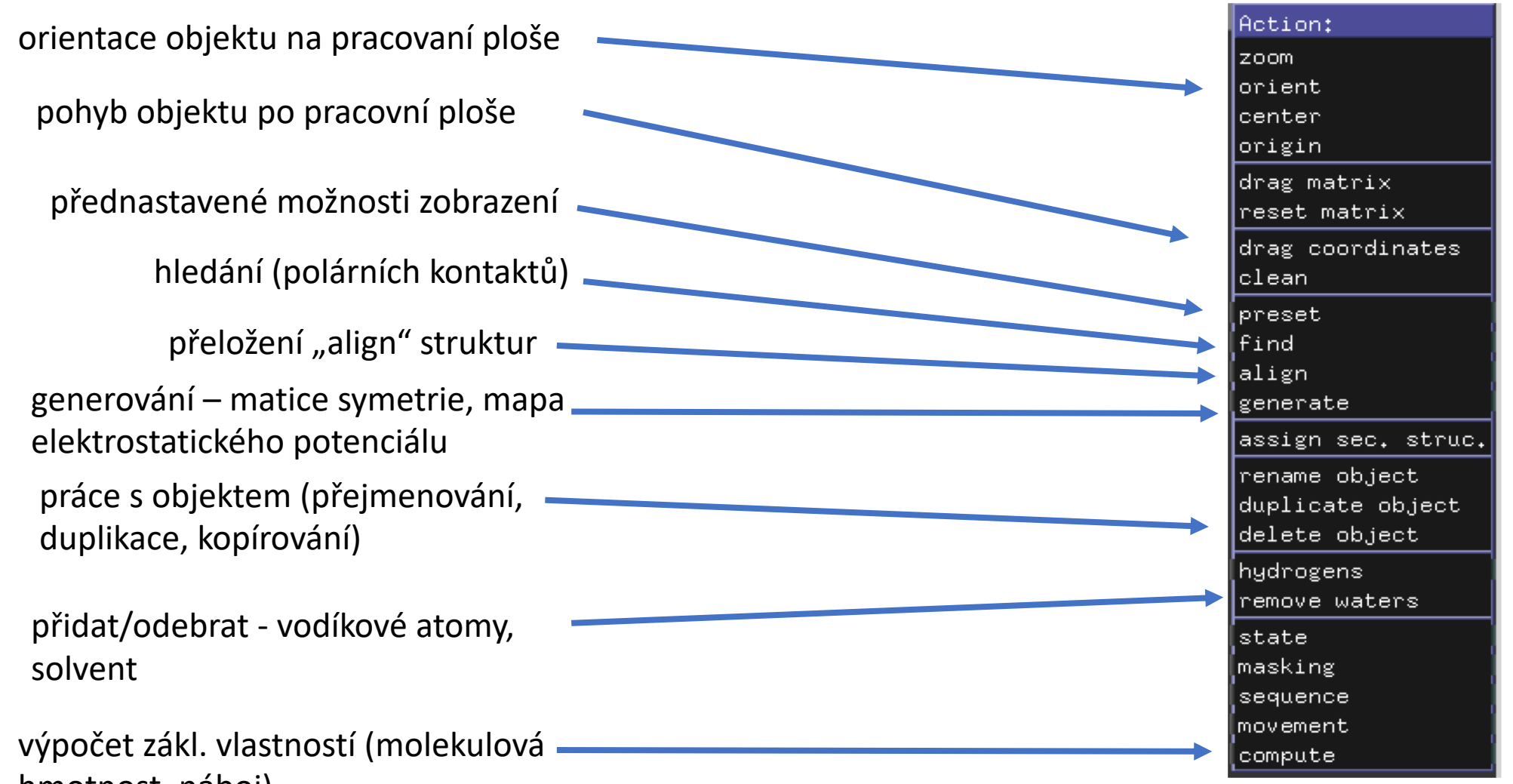

all

ASH

hmotnost, náboj)

#### Práce s objekty – možnosti zobrazení/skrytí

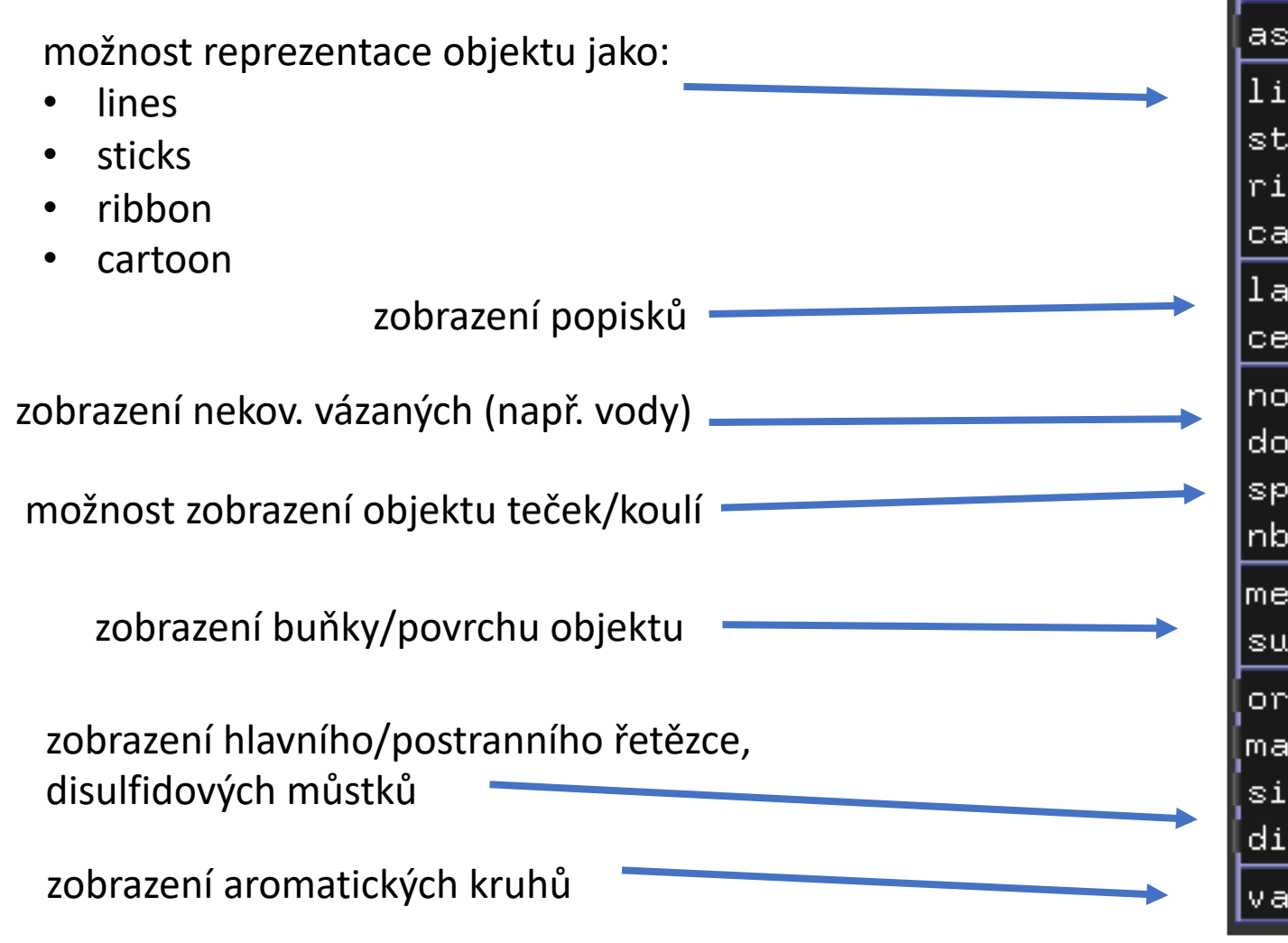

| all                               |   |                                     |                    | Ĥ      | S | Н |
|-----------------------------------|---|-------------------------------------|--------------------|--------|---|---|
| zobrazení:                        |   | skrytí:                             |                    |        |   |   |
| ow:                               |   | Hide:<br>everyt                     | hin:               | g      |   |   |
| nes<br>icks<br>bbon<br>rtoon      |   | lines<br>sticks<br>ribbor<br>cartoc | ;<br>i<br>)n       |        |   |   |
| bel<br>11                         |   | label<br>cell                       |                    |        |   |   |
| nbonded<br>ts<br>heres<br>spheres |   | nonbor<br>dots<br>sphere<br>nb_sph  | nded<br>es<br>nere | s      |   |   |
| sh<br>rface                       |   | mesh<br>surfac                      | e                  |        |   |   |
| ganic<br>in chain                 |   | main c<br>side c<br>waters          | ∶hai<br>∶hai<br>⊱  | n<br>n |   |   |
| sulfides                          |   | hydrog                              | (ens               |        |   |   |
| lence                             |   | unsele                              | cte                | d      |   |   |
|                                   | _ | valenc                              | e _                |        |   |   |

#### Práce s objekty – označení/možnosti vybarvení

vymazat veškeré označení

označení jednotlivých reziduí, \_\_\_\_ řetězců a segmentů

označení zákl. vlastností atomů (název, značka atomu, název rezidua ...)

| Label:             |  |  |  |  |
|--------------------|--|--|--|--|
| clear              |  |  |  |  |
| residues           |  |  |  |  |
| chains             |  |  |  |  |
| segments           |  |  |  |  |
| atom name          |  |  |  |  |
| element symbol     |  |  |  |  |
| residue name       |  |  |  |  |
| residue identifier |  |  |  |  |
| chain identifier   |  |  |  |  |
| segment identifier |  |  |  |  |
| b-factor           |  |  |  |  |
| occupancy          |  |  |  |  |
| vdw radius         |  |  |  |  |
| other properties   |  |  |  |  |
| atom identifiers   |  |  |  |  |
| user properties    |  |  |  |  |

| Color:     |
|------------|
| by element |
| by chain   |
| by ss      |
| by rep     |
| spectrum   |
| auto       |
| reds       |
| greens     |
| blues      |
| yellows    |
| magentas   |
| cyans      |
| oranges    |
| tints      |
| grays      |

all

vybarvení na základě:

ASH

- prvku
- řetězce
- sekundární struktury
- reprezentace (sticks, lines, cartoons)
- spectrum (změna barvy dle pořadí v sekvenci)

barevná paleta

#### Import souborů

1. Soubor > Otevřít

2. Příkazem fetch + PDB ID (např. fetch 3QE2)

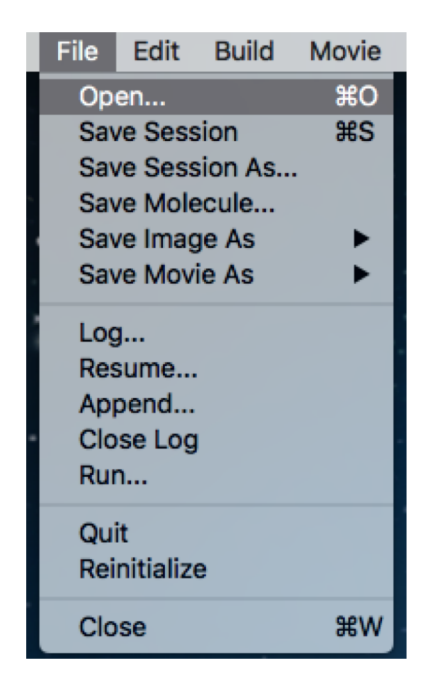

PyMOL> fetch 3QE2

1. Odebrat vody: **3QE2 > Action > Remove waters** 

2. Vybrat jeden z řetězců select chain A

PyMOL> select chain A

3. Přesuňte selekci do nového objektu a přejmenujte na CPR\_chainA

(sele) > Action > extract object obj01 > Action > rename object a zobrazte v reprezentaci cartoon CPR\_chainA > show > cartoon CPR\_chainA > hide > lines

4. Pomocí hledání v sekvenci vyberte kofaktory FMN a FAD a přesuňte je do nového objektu a ten pojmenujete kofaktory

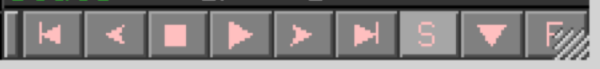

(sele) > Action > extract object
obj01 > Action > rename object

5. Kofaktory zobrazte v reprezentaci stick kofaktory > show > sticks Protein (Cytochrom P450 reduktáza) s PDB ID 3QE2 – 2 řetězce + kofaktory (NADP, FAD, FMN)

| 751<br>FMN FAD NAP CA | all<br>CPR_chainA | A S H L C<br>1/1 A S H L C                      |
|-----------------------|-------------------|-------------------------------------------------|
|                       | (sele)            | Action:<br>delete selection<br>rename selection |
|                       |                   | zoom<br>orient<br>center<br>origin              |
|                       |                   | drag coordinates<br>clean                       |
|                       |                   | modify<br>preset<br>find<br>align               |
|                       |                   | remove atoms<br>hydrogens                       |
|                       |                   | duplicate<br>copy to object<br>extract object   |
|                       |                   | masking<br>movement<br>compute                  |

6. Změňte barvu objektu CPR\_chainA na modrou a u kofaktorů změňte barvu uhlíků na červenou CPR\_chainA > Color > blue kofaktory> Color > red

- 7. Kofaktorům přidejte vodíkové atomy kofaktory > Action > Hydrogens > Add
- 8. Změňte barvu pozadí na bílou Display > Backgroud > White
- 9. Vycentrujte pracovní plochu na kofaktory kofaktory >Action > Orient

10. Pomocí nástroje Measurement změřte vzdáler metylových skupin FAD a FMN kofaktorů
Wizard > Measurement

11. Pomocí nástroje **Ray** vyrenderujte strukturu a uložte jako obrázek ve formátu PNG

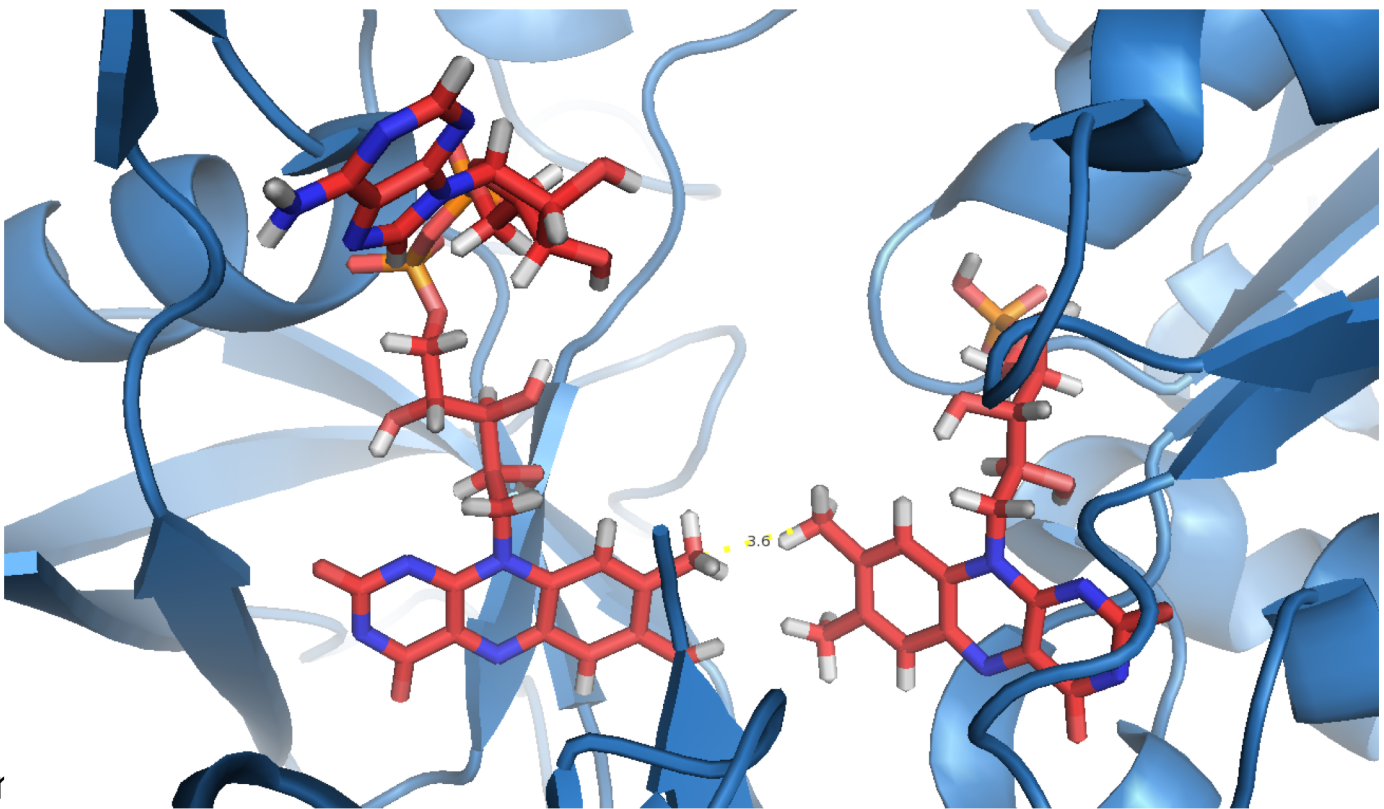

| Reset Zoom Orient Draw                       | Ray    |
|----------------------------------------------|--------|
| Unpick Deselect Rock Get                     | t View |
| <pre> &lt; &lt; Stop Play &gt; &gt;  N</pre> | MClear |

# Cvičení (advance search)

- cytochrom P450
- metoda: X-ray
- od roku 2015
- obsahuje ligandy
- rozlišení přes 3.0 Å
- enzym. klasifikace: 1.14.14.19
- (5IRV)

- pouze chain A
- protein cartoon (zelená), HEME sticks (modrá), droga sticks (červená)
- bílé pozadí

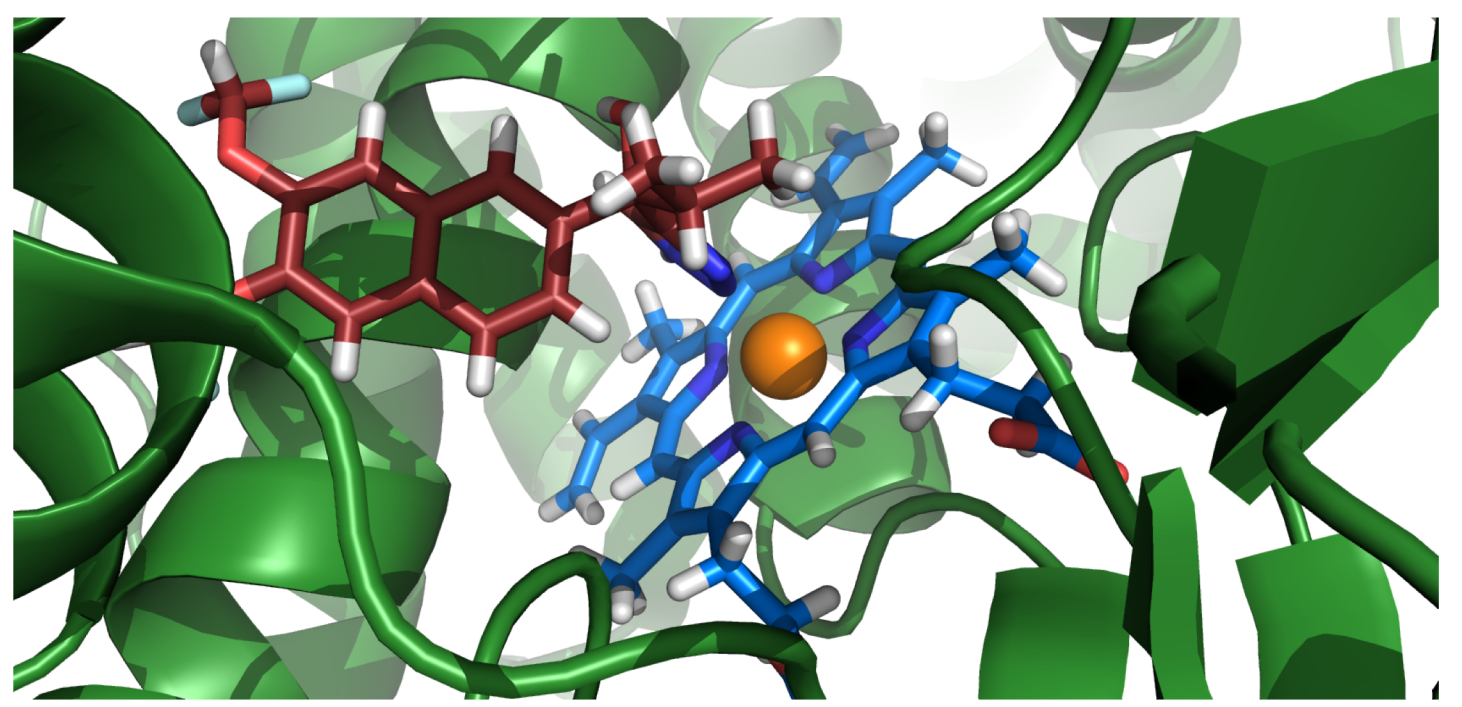